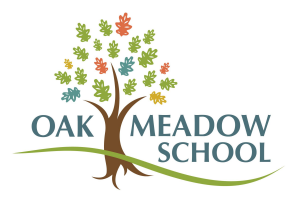

## Look Up a Charge in FACTS

- 1. Log into your <u>FACTS</u> account. (This is different from the payment-only link sent in emails when you receive an invoice--that link just directs you to make a payment without logging in.)
- 2. On the home screen, there is a Payment Plan & Billing box with the words "View Details" in blue. Click on those words.

| ome My Profile Financial Accounts              | 🥐 🌲 🔒 Signed in as Test [                                                                                                    |  |  |
|------------------------------------------------|----------------------------------------------------------------------------------------------------|--|--|
| Hello Test                                     |                                                                                                    |  |  |
| S Payment Plan & Billing View Details          | Test Account                                                                                                    |  |  |
| 2022-2023 SCHOOL YEAR<br>Set up a Payment Plan | mmccusker@oakmeadow.org  Pegister to receive text services on your mobile phone.  Win to allow a finiend or family member to pay toward your balance? Add an Authorized Party.  Have another activity you want to tisk? |  |  |

3. On the Activity Details page, you can expand all upcoming scheduled payments to see the billing category and childs name for each invoice.

|                                                                     |                                               |                      | All      | •                                 |  |
|---------------------------------------------------------------------|-----------------------------------------------|----------------------|----------|-----------------------------------|--|
| View Payment Summary                                                |                                               |                      | FACTS P  | FACTS Payment Processing Policies |  |
| Schedule Transactions                                               | Balances Payments Made C                      | hanges               |          |                                   |  |
| Jpcoming Payments<br>Jew Full Schedule<br>Expand All   Collapse All | 0                                             |                      |          |                                   |  |
| A Due Date: 06 Jul 2023                                             | Incidental Expenses<br>(418868402) - Past Due | Amount Due: \$407.00 |          |                                   |  |
| Term: 2022-2023 Scho                                                | ool Year                                      |                      |          |                                   |  |
| ACCOUNT                                                             |                                               | CHARGES              | PAYMENTS | AMOUNT DUE                        |  |
| En                                                                  | richment                                      | \$607.00             | \$200.00 | \$407.00                          |  |
| Due Date: 01 Aug 2023                                               | Payment Plans (122 282 047)                   | Amount Due: N/A      |          |                                   |  |
| Due Date: 01 Aug 2023                                               | Payment Plans (122 282 047)                   | Amount Due: N/A      |          |                                   |  |
|                                                                     |                                               | Amount Dura Mile     |          |                                   |  |

4. When you first receive an invoice via email, it contains a description of what the charges are for. Please save these emails so that you can refer to them in the future. These descriptions are not included in reminder emails.